## JOB CARD FOR ONLINE NOMINATION

#### STEP -1. – Visit UCO BANK website

Path: - Important Links --- Online nomination

| सामान आपके विद्युवास क                            | Honours Your Trust      |
|---------------------------------------------------|-------------------------|
| Add nomination                                    | in your accounts/locker |
| Operative Account<br>Number<br>(Savings/Current): |                         |
| Mobile Number:                                    |                         |
| ∞ 📣 43 + 55 = ?                                   |                         |

**STEP-2.** – Type Your Operative Account number (Savings/Current).

| यूको खेँव<br>(भारत सरकार का उपक्रम)<br>सम्मान आपके विश्वास का | A Govt. of India Undertaking)<br>Honours Your Trust |
|---------------------------------------------------------------|-----------------------------------------------------|
| Add nomination                                                | in your accounts/locker                             |
| Operative Account<br>Number<br>(Savings/Current):             | xxxxxxxxxxxx                                        |
| Mobile Number:                                                |                                                     |
| ⊗_ ∢1_ 43 + 55 = ?                                            |                                                     |
| Send Aadh                                                     | aar OTP Home                                        |

STEP-3. – Type Your AADHAAR Registered Mobile number with UCO bank and enter captcha value.

| यूको बैंक <b>UCO BANK</b><br>(भारत सरकार का उपक्रम)<br>सम्मान आपके विश्वास का Honours Your Trust |                         |  |  |  |
|--------------------------------------------------------------------------------------------------|-------------------------|--|--|--|
| Add nomination                                                                                   | in your accounts/locker |  |  |  |
| Operative Account<br>Number<br>(Savings/Current):                                                | xxxxxxxxxxxx            |  |  |  |
| Mobile Number:                                                                                   | XXXXXXXXXX              |  |  |  |
| ⊗_ ④_ 43 + 55 = ?                                                                                |                         |  |  |  |
| Send Aad                                                                                         | naar OTP Home           |  |  |  |

STEP-4. – On clicking on the Send Aadhaar OTP button system will send an OTP to the registered mobile no.

| Add nominati              | on in vour accounts/locker |
|---------------------------|----------------------------|
| Reference Id              | 240423121590362            |
| One Time<br>Password(OTP) |                            |
| Vali                      | date OTP Home              |

**STEP-5.** – Put the OTP and click on Validate OTP Button.

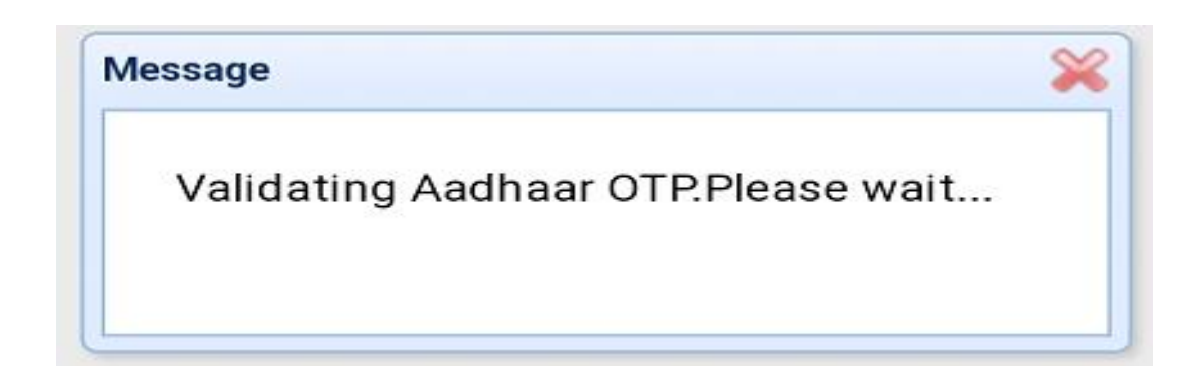

STEP-6. – Upon Validation List of active accounts, dormant Accounts and Lockers will be displayed.

## **STEP-7.** – LIST OF ACTIVE ACCOUNT(S)/LOCKER(S)

| ŧ١ | Jpdate Nominee  |           |                                      |
|----|-----------------|-----------|--------------------------------------|
|    | Type of Account | Branch Id | Account Number<br>(partially masked) |
| 1  | SB              | 2298      | 22980XXXX629                         |
| 2  | RD              | 1044      | 01540XXXX786                         |
| 3  | RD              | 1044      | 01540XXXX779                         |
| 4  | RD              | 1044      | 01540XXXX793                         |

# STEP- 8. – Select the Account/Locker you want to add nomination by clicking and press update nominee button.

| ŧ١ | Jpdate Nominee  |           |                                      |
|----|-----------------|-----------|--------------------------------------|
|    | Type of Account | Branch Id | Account Number<br>(partially masked) |
| 1  | SB              | 2298      | 22980XXXX629                         |
| 2  | RD              | 1044      | 01540XXXX786                         |
| 3  | RD              | 1044      | 01540XXXX779                         |
| 4  | RD              | 1044      | 01540XXXX793                         |

## **STEP-9.** – Enter the Nominee details.

| puale Nominee for -229801100316. | .9      |                |
|----------------------------------|---------|----------------|
| Nominee Details                  |         |                |
| Is Nominee Minor?                | No 🗸    |                |
| Nominee Name:*                   |         |                |
| Nominee Date of Birth:           |         |                |
| Nominee Relation:*               |         |                |
| Nominee Address*                 |         |                |
|                                  |         |                |
|                                  |         |                |
| Nominee State*                   |         |                |
| Nominee PIN*                     |         |                |
| Nominee Cily*                    |         |                |
| Nominee Country*                 | India 🖌 |                |
|                                  |         |                |
|                                  |         |                |
|                                  |         |                |
|                                  |         |                |
|                                  |         | Save 🛛 🏹 Cance |

### **STEP-10.** – After Entering Nominee details click on save button

|                        | 110 1                   |  |
|------------------------|-------------------------|--|
| lominee Name:*         | Asman Kumar sahu        |  |
| Iominee Date of Birth: | 10 06 1998              |  |
| Iominee Relation:*     | BROTHER                 |  |
| Iominee Address*       |                         |  |
|                        | Gosaninuagaon bada sahi |  |
|                        |                         |  |
| Iominee State*         | ORISSA                  |  |
| lominee PIN*           | 760003 🗸                |  |
| lominee City*          | BERHAMPUR               |  |
| Iominee Country*       | India 🗸                 |  |
|                        |                         |  |
|                        |                         |  |
|                        |                         |  |

STEP-11. – Upon saving the nominee details a success message will be displayed.

|    | Type of Account | Branch Id         | (partially masked)       |
|----|-----------------|-------------------|--------------------------|
| 1  | SB              | 2795              | 27650110000861           |
| 10 |                 | ge 1 of 1<br>Disp | blaying 1 to 1 of 1 item |
|    | Message         | IINEE UPDATI      | N SUCCESS                |
|    |                 |                   |                          |

STEP-12. – A confirmation message will be received in your registered mobile no regarding updation of nomination.